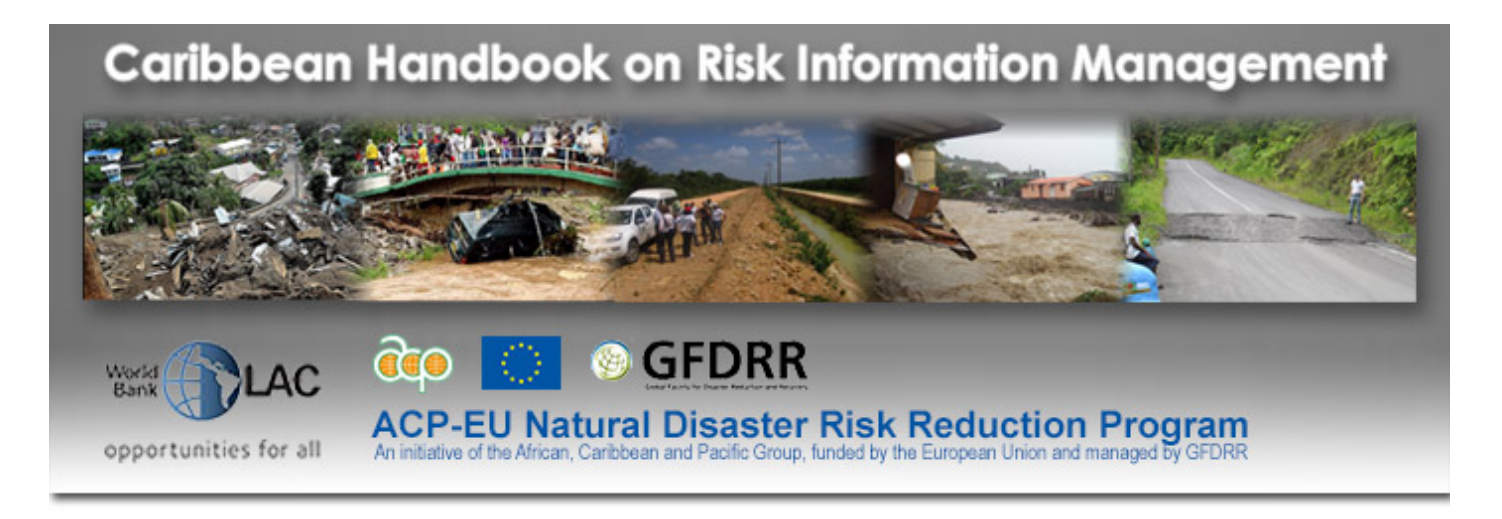

Home > 7.6 Other tools

# 7.6 Other tools for specific applications

## **BEFORE YOU START**

http://docs.qgis.org/2.2/en/docs/user\_manual/working\_with\_ogc/ogc\_client...

## AUTHORS

Dr. Manzul Kumar Hazarika and Mr. Ramesh De Silva

## INTRODUCTION

GeoNode is an open source platform that facilitates sharing and collaborative use of geospatial data. This tool surpasses existing spatial data infrastructure solutions by integrating robust social and cartographic tools. At its core, GeoNode is built on a stack based on GeoServer, Django, and GeoExt that provides a platform for sophisticated web browser spatial visualization and basic analysis. It provides a map composer and viewer, tools for basic analysis, and reporting tools. Hence, it is an ideal tool to use as a geospatial data sharing platform. It gives you an out of the box product, which is ready to be used soon after the installation. It is possible to make certain customization but one should not disturb the original architecture of the system. For an example, GeoNode creates a new table in its PostgreSQL/ PostGIS database for each vector dataset you upload.

GeoNode allows to upload vector and raster data in their original projections. Vector data are uploaded in ESRI Shape file format whereas the satellite images and other kinds of raster data are uploaded in GeoTIFF format.

## OBJECTIVES

- Understand GeoNode supported data formats;
- Explain the basic operations of GeoNode;
- To identify strengths and limitations of GeoNode;
- To find ways to address requirements beyond the scope of GeoNode.

## GEONODE SUPPORTED DATA FORMATS

An XML file called Styled Layer Descriptor (SLD) defines a vector layer's default style. Styled Layer Descriptor files can be created using desktop tools such as AtlasStyler, ArcMap2SLD, or Arc2Earth. GeoNode also provides a web-based styler that allows the user to change data looks and preview in real time. When uploading a vector layer (shape file), it is mandatory to provide following four files.

- shp
- shx
- dbf
- prj

When uploading raster files such as satellite imagery or scanned maps, it is enough to provide only the GeoTIFF file with

all necessary georeference information.

Upon uploading a vector or raster data, it is necessary enter metadata using a CSW interface. When a data layer is uploaded and visualized, two buttons titled "Download Layer" and "Download Metadata" are appeared providing access to geospatial data and metadata within the GeoNode. In this way, GeoNode allows users to import and export both data and metadata.

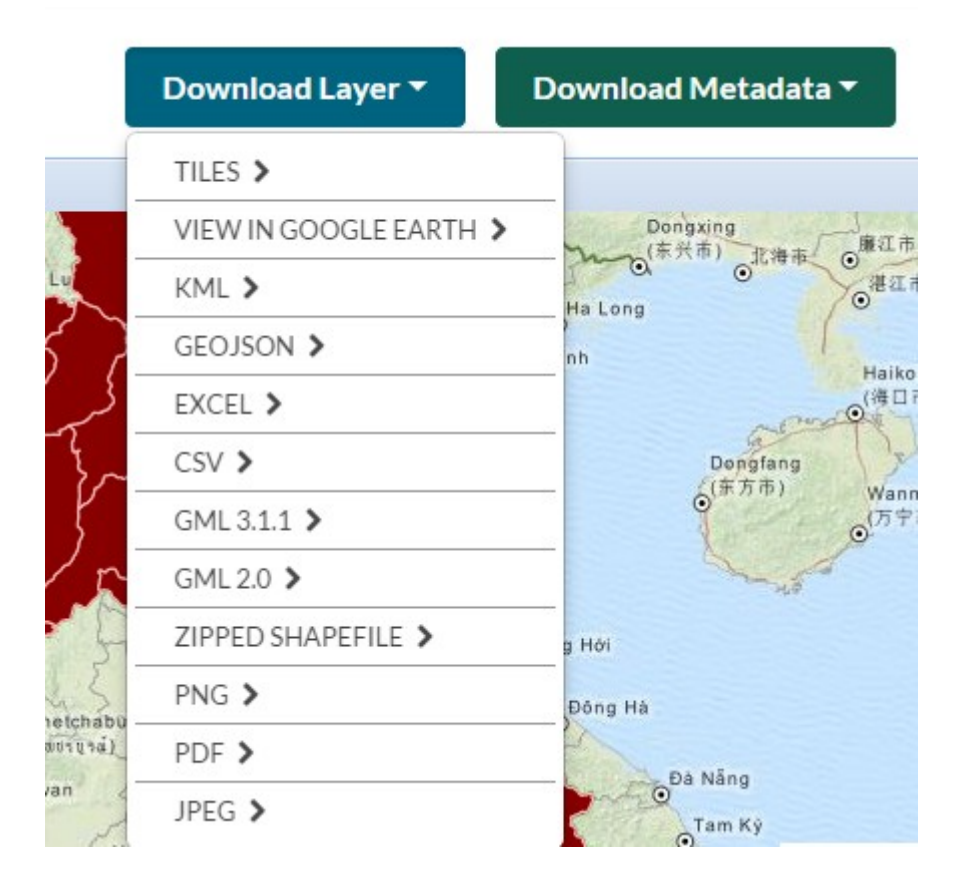

## LINKING GEONODE WITH QGIS

It is possible to access data layers of GeoNode through Quantum GIS desktop application. Quantum GIS supports data populating from various data sources such as vector files, raster files, Postgres/PostGIS databases and WMS/WFS sources. Therefore, it is possible to define connection parameters of the GeoNode as a potential WMS/WFS source to QGIS and retrieve data from the same. This can be very useful feature as a user can get access to data available in the GeoNode directly from QGIS desktop application.

#### A) Making a WMS connection to GeoNode

If a GeoNode is connected as a WMS source, feature data are not available for analysis. In this case data is loaded as an image file to QGIS. Steps necessary for making a WMS connection to GeoNode are as follows. 1) Click on "Add WMS Layer" icon

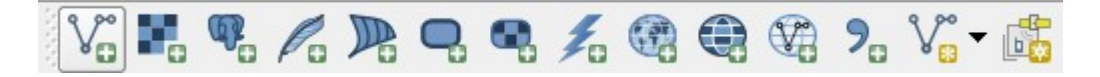

2) Create a new WMS Connection to your GeoNode by define the WMS URL

| 🌠 Create a n | ew WMS connection                                                   | 8      | ×  |
|--------------|---------------------------------------------------------------------|--------|----|
| Connection   | details                                                             |        |    |
| Name         | St. Lucia GeoNode                                                   |        |    |
| URL          | http://sling.gosl.gov.lc/geoserver/wms                              |        |    |
| If the servi | ce requires basic authentication, enter a user name and optional pa | isswor | d  |
| User name    |                                                                     |        |    |
| Password     |                                                                     |        |    |
| Referer      |                                                                     |        |    |
| DPI-Mode     | all                                                                 |        | •  |
| Ignore       | GetMap/GetTile URI reported in capabilities                         |        |    |
| Ignore       | GetFeatureInfo URI reported in capabilities                         |        |    |
| Ignore       | axis orientation (WMS 1.3/WMTS)                                     |        |    |
| Invert a     | axis orientation                                                    |        |    |
| Smooth       | pixmap transform                                                    |        |    |
|              | OK Cancel                                                           | He     | lp |

3) Connecting to WMS Source

| New                              | dia Delete                                                                                                    |                                                                                                    |                                                              |                                                                                                    |                                                                                                    |
|----------------------------------|----------------------------------------------------------------------------------------------------|----------------------------------------------------------------------------------------------------|--------------------------------------------------------------|----------------------------------------------------------------------------------------------------|----------------------------------------------------------------------------------------------------|
|                                  | dit Delete                                                                                                    |                                                                                                    |                                                              | Load Save                                                                                                    | Add default server                                                                                                    |
| Name                             | Title                                                                                                    | Abstract                                                                                                    |                                                              |                                                                                                    |                                                                                                    |
| geonode:3                        | Castries Central                                                                                                    | 2009 Aerial photo of block 0                                                                                                    | 848 12.5cm ground resolution                                 |                                                                                                    |                                                                                                    |
| geonode:4                        | Castries 0848 ae                                                                                                    | 2009 Aerial photo of block 0                                                                                                    | 848 12.5cm ground resolution                                 |                                                                                                    |                                                                                                    |
| geonode:5                        | Aerial Photo Cast                                                                                                    | 2009 Aerial photo of block 0                                                                                                    | 849 12.5cm ground resolution                                 |                                                                                                    |                                                                                                    |
| geonode:beach                    | Saint Lucia - Beac                                                                                                    | No abstract provided                                                                                                    |                                                              |                                                                                                    |                                                                                                    |
| geonode:coastal                  | Sant Lucia - Coa                                                                                                    | No abstract provided                                                                                                    |                                                              |                                                                                                    |                                                                                                    |
| geonode:debris                   | Saint Lucia - Debr                                                                                                    | No abstract provided                                                                                                    |                                                              |                                                                                                    |                                                                                                    |
| geonode:for_resv                 | Saint Lucia - Fore                                                                                                    | No abstract provided                                                                                                    |                                                              |                                                                                                    | r i                                                                                                    |
| geonode:geology                  | Saint Lucia - Geol                                                                                                    | No abstract provided                                                                                                    |                                                              |                                                                                                    |                                                                                                    |
| geonode:land_slide               | Saint Lucia - Land                                                                                                    | No abstract provided                                                                                                    |                                                              |                                                                                                    |                                                                                                    |
| geonode:landuse                  | Saint Lucia - Land                                                                                                    | Saint Lucia - Land Use                                                                                                    |                                                              |                                                                                                    |                                                                                                    |
| geonode:soilstm_2                | Saint Lucia - Soils                                                                                                    | No abstract provided                                                                                                    |                                                              |                                                                                                    | E C                                                                                                    |
| Critical Infrastruc              | Critical Infrastruc                                                                                                    | Layer-Group type layer: Crit                                                                                                    | tical Infrastructure                                         |                                                                                                    | 1                                                                                                    |
| NG8 JPEG inate reference system  | GIF TIFF                                                                                                    | SVG                                                                                                    |                                                              |                                                                                                    |                                                                                                    |
|                                  |                                                                                                    |                                                                                                    |                                                              |                                                                                                    |                                                                                                    |
|                                  |                                                                                                    |                                                                                                    |                                                              |                                                                                                    |                                                                                                    |
| Feature limit for GetFeatureInfo |                                                                                                    |                                                                                                    | 10                                                           |                                                                                                    |                                                                                                    |
|                                  |                                                                                                    |                                                                                                    |                                                              |                                                                                                    |                                                                                                    |
|                                  |                                                                                                    |                                                                                                    |                                                              | Change                                                                                                    |                                                                                                    |
|                                  |                                                                                                    |                                                                                                    |                                                              |                                                                                                    |                                                                                                    |
|                                  |                                                                                                    |                                                                                                    |                                                              |                                                                                                    |                                                                                                    |
|                                  |                                                                                                    |                                                                                                    | V                                                            |                                                                                                    |                                                                                                    |
|                                  | Name    geonode:  _4    geonode:  _5    geonode:  beach    geonode:  geonode:    geonode:  geonode:    geonode:  geonode:    geonode:  geonode:    geonode:  geonode:    geonode:  geonode:    geonode:  geonode:    geonode:  solidstm_2    Critical Infrastruct. | Name    Title      geonode:4    Castries Central      geonode:_5    Aerial Photo Cast      geonode:beach    Saint Lucia - Beac      geonode:coastal    Saint Lucia - Coa      geonode:debris    Saint Lucia - Coa      geonode:debris    Saint Lucia - Coa      geonode:debris    Saint Lucia - Coa      geonode:debris    Saint Lucia - Coa      geonode:solistm_global    Saint Lucia - Coa      geonode:solistm_global    Saint Lucia - Land      geonode:solistm_2    Saint Lucia - Land      geonode:solistm_2    Saint Lucia - Soils      Critical Infrastruc    Critical Infrastruc      NG8    JPEG    GIF      nate reference systems available)    GetFeatureInfo | Name    Title    Abstract      geonode:3    Castries Central | Name    Title    Abstract      geonode:4    Castries 0848 ac    2009 Aerial photo of block 0848 12.5cm ground resolution<br>geonode:5    Castries 0848 ac    2009 Aerial photo of block 0848 12.5cm ground resolution<br>geonode: beach    Saint Lucia - Beac    No abstract provided      geonode: coastal    Saint Lucia - Beac    No abstract provided    Saint Lucia - Coa    No abstract provided      geonode: soliton    Saint Lucia - Coa    No abstract provided    Saint Lucia - Coa    No abstract provided      geonode:soliand_silde    Saint Lucia - Coa    No abstract provided    Saint Lucia - Coa    No abstract provided      geonode:soliand_silde    Saint Lucia - Coa    No abstract provided    Saint Lucia - Land    No abstract provided      geonode:solistm_2    Saint Lucia - Land    Saint Lucia - Land Use    Saint Lucia - Soils    No abstract provided      geonode:solistm_2    Saint Lucia - Soils    No abstract provided    Saint Lucia - Soils    No abstract provided      GetFeatureInfo    Saint Lucia - Soils    No abstract provided    Saint Lucia - Soils    Saint Lucia - Soils    Saint Lucia - Soils< | Name    Title    Abstract      geonode:3    Castries Central    2009 Aerial photo of block 0848 12.5cm ground resolution      geonode:_4    Castries 0848 ac    2009 Aerial photo of block 0848 12.5cm ground resolution      geonode:_5    Aerial Photo Cast    2009 Aerial photo of block 0849 12.5cm ground resolution      geonode:beach    Saint Lucia - Beac    No abstract provided      geonode:coastal    Saint Lucia - Debr    No abstract provided      geonode:debris    Saint Lucia - Coa    No abstract provided      geonode:solistm_resv    Saint Lucia - Coa    No abstract provided      geonode:sealed.sind_silds    Saint Lucia - Coa    No abstract provided      geonode:seales.ald_silds    Saint Lucia - Coa    No abstract provided      geonode:seales.ald_silds    Saint Lucia - Land Use    Saint Lucia - Land    No abstract provided      geonode:solistm_2    Saint Lucia - Soils    No abstract provided    Saint Lucia - Soils    No abstract provided      geonode:solistm_2    Saint Lucia - Soils    No abstract provided    Soils    No abstract provided      GetFeatureInfo    Image: Soils    Soils |

Successful completion of above steps will enable a user to connect to the WMS Server and the user can view the available layers in GeoNode.

| Note                                                                                                    |
|----------------------------------------------------------------------------------------------------|
| The above steps will ensure the accessibility to unrestricted data layers. In other words, data layers where permissions set to "Share with Anyone" would be accessible in this manner. |
| In order to access the restricted data layers, it is required to provide the login credentials (username/password) of the system (GeoNode).                                             |

## Populating data to QGIS (WMS)

Data layers can be added to QGIS through "Add" button in the Map View. The data layers are added as a WMS and they are loaded to QGIS as images and attribute data are not available.

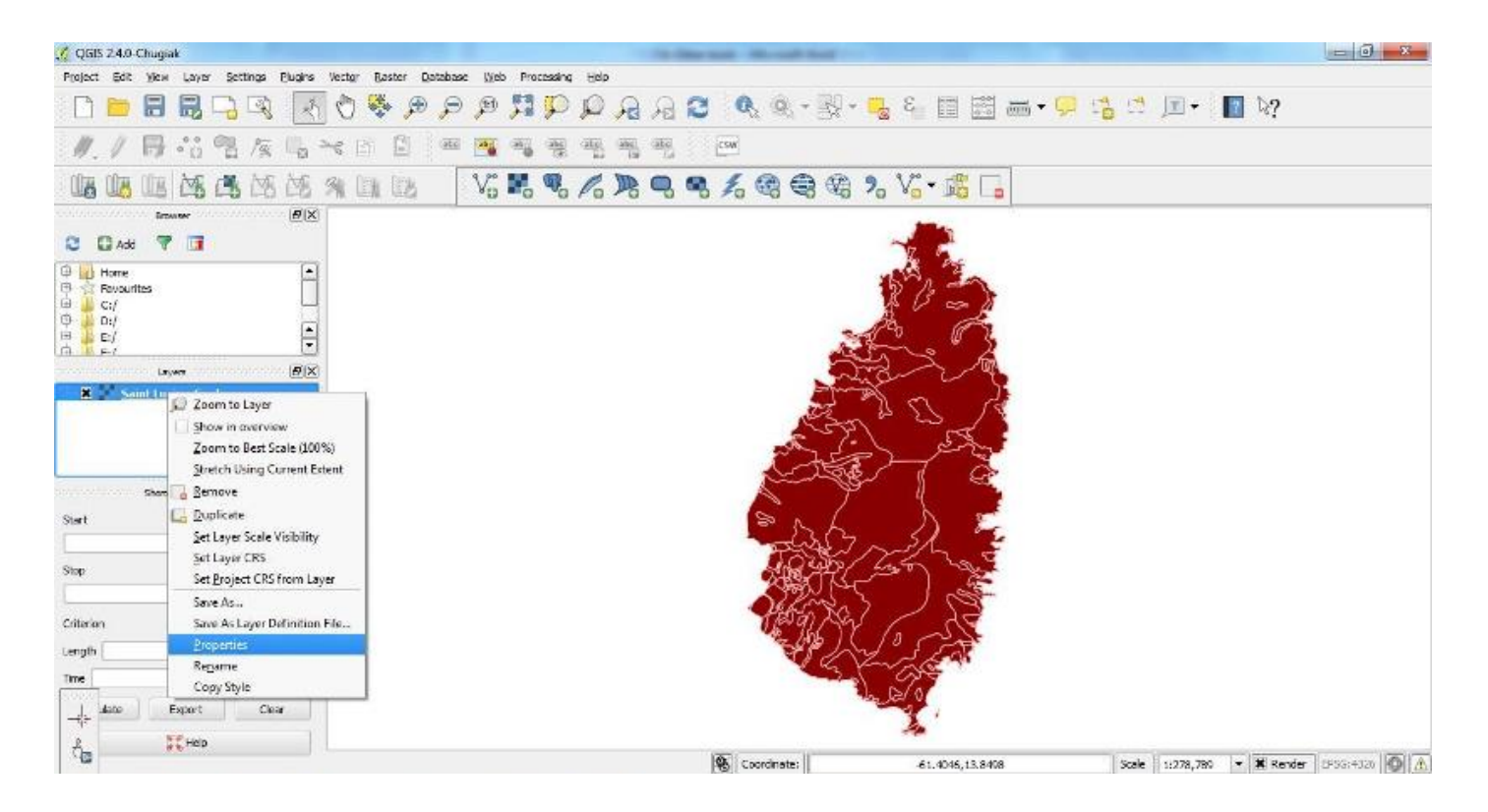

### B) Making a WFS connection to GeoNode

?If a GeoNode is connected as a WFS source, attribute data is also loaded and various GIS analysis can be performed. In this case, data is loaded in GML format. WFS layers can be added by clicking on "Add WFS Layer" icon. A valid username and password will be required to access data layers with restricted access.

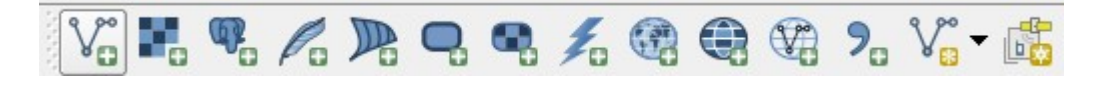

#### Populating data to QGIS (WFS)

If a dataset is opened as WFS, then it will be possible to see the attribute data enabling data analysis, which is not possible in case of WMS.

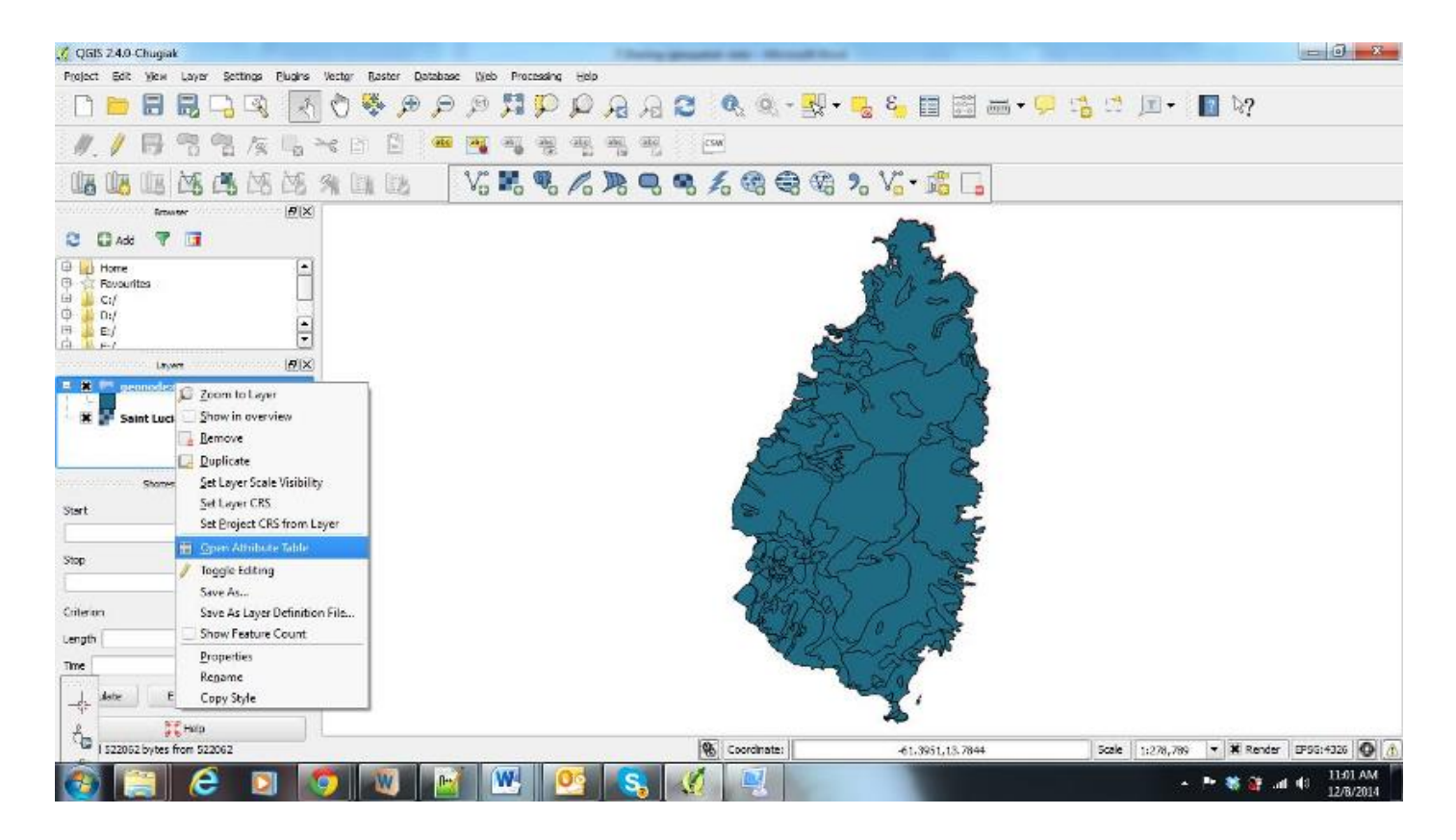

## LIMITATIONS OF GEONODE

GeoNode provides limited opportunities for customization. GeoNode is also not suitable for datasets requiring frequent updating such as rainfall, as it will require produce new shape file for each updating. In such cases, it is better to develop independent system by integrating the core tools such as Geoserver, Open Layers, GeeoEXT, PostgreSQL/ PostGIS etc. In this way, the developer would have more flexibility of designing his own architecture to address certain needs. . In order to develop such a system, one should have good programming skills as well as through knowledge in GIS.

## CONCLUSIONS

- · GeoNode provides a user friendly framework for sharing geo-spatial data;
- It facilitates basic GIS analysis capabilities;
- · In case of developing customized applications, programming skills are required.

#### **KEYWORDS**

GeoNode, QGIS, WMS, WFS, GeoServer, Open Layers, PostgreSQL/ PostGIS, GeoEXT